# **DIALOG**<sup>6</sup>

Tipps und Tricks Dialog G6

## **Online-Schulung Einwohnende**

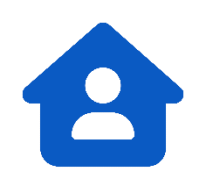

#### 1. Personensuche

| Suche ohne Komma      | Es kann ei<br>gesucht w<br>müssen ni                                                                                                    | infach nach Namen, Vorname, Geburtsdatum und Pers. Nr.<br>erden. Die Reihenfolge ist dabei egal und auch Kommas<br>cht gesetzt werden. |
|-----------------------|----------------------------------------------------------------------------------------------------|----------------------------------------------------------------------------------------------------|
| Neue Adresse erfassen | Wenn eine Person eine neue Adresse hat, soll nicht die alte korrigiert,<br>sondern eine neue erstellt werden. So hat man immer eine Übersicht<br>wo die Person von wann bist wann gelebt hat. |                                                                                                    |
| 2. Einwohnersuch      | ne                                                                                                    |                                                                                                    |
| Suche ohne Komma      | Es kann einfach nach Namen, Vorname, Geburtsdatum und Pers. Nr.<br>gesucht werden. Die Reihenfolge ist dabei egal und auch Kommas<br>müssen nicht gesetzt werden.                             |                                                                                                    |
| Suche nach Feld       | Es kann nach jedem Feld gesucht werden, indem man die<br>Bezeichnung des Feldes und danach einen Doppelpunkt eingibt                                                                          |                                                                                                    |
|                       | Beispiel:                                                                                                    | Strasse: Hauptstrasse                                                                                                    |
| Suche mit \$ Zeichen  | Es gibt diverse Kurzbegriffe nach denen gesucht werden kann                                                                                                    |                                                                                                    |
|                       | Beispiel:                                                                                                    | \$e sucht alle Einwohner                                                                                                    |
|                       |                                                                                                    | \$ch sucht alle Schweizer                                                                                                    |
|                       |                                                                                                    | \$vh sucht alle verheiratete                                                                                                    |
|                       |                                                                                                    | \$e\$ch sucht alle Einwohner welche Schweizer sind                                                                                     |
| Excel Export          | Unten recl<br>Personen                                                                                                    | nts ist ein kleiner Excel Button mit welchem alle gesuchten exportiert werden können                                                   |

#### 3. Sidebar

| Übersicht Haushalt / Familie | Die rote Person ist immer die die angewählt ist<br>ein Pfeil steht bei weggezogenen Personen<br>ein Kreuz steht bei verstorbenen Personen<br>A steht bei Ausländern |
|------------------------------|----------------------------------------------------------------------------------------------------|
| Übersicht Gebäude            | Mit einem Rechtsklick auf GEBÄUDE – EGID kann eine<br>Bewohnerliste gezogen werden. Dort sieht man auch ehemalige<br>Bewohner.                                      |
| Stern oben Rechts            | Hier kann man sich den Verlauf der Personensuche anzeigen lassen                                                                                                    |

#### 4. Einwohnerübersicht

| Allgemein                  | Die Korrekturen sollen nicht per Tagesdatum, sondern per effektivem<br>gültig ab Datum erfasst werden. Wurde ein Name falsch geschrieben,<br>wird dieser meist per Zuzugsdatum falsch sein. Somit wird das<br>Zuzugsdatum als gültig ab Datum gewählt.                                                                       |  |  |
|----------------------------|----------------------------------------------------------------------------------------------------|--|--|
|                            | Sofern eine Mutation gemacht werden kann, immer die Mutation und nicht eine Korrektur machen.                                                                                                    |  |  |
|                            | Beispiel: Ändert bei einer Person der Name von "Müller" auf<br>"Meier" wird dies über die Mutation Namensänderung<br>gemacht. Wird ein Zuzug versehentlich mit dem Namen<br>"Müler" anstatt "Müller" gemacht kann dies via Korrektur<br>geändert werden.                                                                     |  |  |
| Meldeadresse               | Jede Adresse muss einen Strassenkey haben. Dieser setzt sich<br>zusammen aus einer Zahl für die Strasse, der HausNr. und evtl. dem<br>HausNrZusatz.                                                                                                    |  |  |
|                            | Beispiel: Hauptstrasse 23a = 10.23.a                                                                                                    |  |  |
| Zivilstand / Partnerschaft | Hat bei einem Wiederzuzug der Zivilstand geändert kann es sein,<br>dass sich hinter dem alten Zivilstand noch z. B. ein Partner versteckt<br>Hier ist es am einfachsten kurz den Zivilstand auf den alten Inhalt zu<br>ändern evtl. die Daten zu löschen und richtigen Zivilstand wieder<br>einzutragen.                     |  |  |
| Nationalität / Heimat      | Hat bei einem Wiederzuzug die Nationalität geändert kann es sein,<br>dass sich hinter dem alten Häkchen (Ausländer ja oder nein) noch<br>z. B. ein Land versteckt. Hier ist es am einfachsten kurz das Häkcher<br>auf den alten Inhalt zu ändern, evtl. die Daten zu löschen und das<br>richtige Häkchen wieder einzutragen. |  |  |
| Rechte / Pflichten         | Es kann eine Abstimmungsadresse erfasst werden. An diese Adress<br>werden dann immer die Abstimmungsausweise, jedoch nicht andere<br>Korrespondenz, gesendet.                                                                                                    |  |  |
| 5. Mutationen              |                                                                                                    |  |  |
| Zuzug                      | Über die Suchmaske wird nach Dubletten gesucht.<br>Alle Daten müssen per Zuzug gültig sein. Zieht eine Person zu und<br>heiratet z. B. 10 Tage später, muss der Zuzug als ledig erfolgen auch<br>wenn die Person am Tag, an dem die Mutation gemacht wird, bereits<br>verheiratet ist.                                       |  |  |
| Zuzug und Heirat           | Zieht eine Person zu und heiratet z.B. 10 Tage später, muss der Zuzug als ledig erfolgen                                                                                                    |  |  |
| Wegzug                     | Wenn der Wegzug über Adresse suchen gemacht wird, erscheint automatisch die richtige politische Gemeinde                                                                                                    |  |  |

 
 Wegzug AS / W
 Auslandschweizer und Wochenaufenthalter werden immer an den Zuzugsort abgemeldet

Wegzug nach unbekannt Strasse und Ort "unbekannt", Land "INC", Wegzugscode "4"

| Umzug / EWID Wechsel       | Auch wenn die Person im gleichen Gebäude umzieht muss immer ein Umzug und nie eine Korrektur gemacht werden              |
|----------------------------|----------------------------------------------------------------------------------------------------|
| Partnerschaft zu Ehe       | Soll eine Eingetragene Partnerschaft zu einer Ehe umgewandelt werden, kann dies einfach mit einer Heirat gemacht werden. |
| Volljährigkeit automatisch | Alle Personen welche am eingetragenen Datum volljährig sind, werden als Volljährig mutiert.                              |
| Zustelladressen            | Diese müssen immer über eine Mutation eingetragen, bearbeitet oder beendet werden.                                       |
| Schriftenwechsel           | Diese Mutation kann gemacht werden, wenn ein Wochenaufenthalter als Einwohner eingetragen werden soll.                   |

### 6. Sedex Import

Personen

| Zuteilung       | Import Meldungen werden über die AHV-Nr. dem richtigen Einwohner<br>zugeteilt. Ist diese nicht abgefühlt kann keine Zuteilung gemacht<br>werden.              |
|-----------------|----------------------------------------------------------------------------------------------------|
| Zuzug           | Ist bei einem Zuzug keine Person zugewiesen, sucht man am besten<br>über "Person" ob dieser Einwohner nicht bereits einmal in der<br>Datenbank erfasst wurde. |
| 7. Sedex Report |                                                                                                    |
| Allgemein       | Unter den Lieferungen und den Personen finden Sie jeweils die gleichen Infos in verschiedenen Ansichten.                                                      |
| Lieferungen     | Die Mitteilungen werden aufgeteilt. So werden z. B. alle<br>Rückmeldungen der letzten Validierung in einem Päckchen<br>zusammen angezeigt.                    |

Hier werden alle Meldungen zusammen angezeigt.